## εγχειριδιό χρήσης αποδεικτικού καταβολής

## ΕΙΣΟΔΟΣ ΣΤΗΝ ΕΦΑΡΜΟΓΗ

Η είσοδος στην εφαρμογή πραγματοποιείται μέσω του Ολοκληρωμένου Πληροφοριακού Συστήματος TAXISnet, με τους κωδικούς πρόσβασης. Η εφαρμογή βρίσκεται στην κατηγορία «AKINHTA»

| ≥€        | <b>ΑΑΔΕ</b><br>Ανεξάρτητη Αρχή<br>Δημοσίων Εσόδων                                               | TAXISnet gr                                                                                                    | ΑΠΟΔΕΙΚΤΙΚΟ<br>ΚΑΤΑΒΟΛΗΣ                                                         | ΕΛΛΗΝΙΚΗ ΔΗΜΟΚΡΑΤΙΑ                   |
|-----------|-------------------------------------------------------------------------------------------------|----------------------------------------------------------------------------------------------------|----------------------------------------------------------------------------------|---------------------------------------|
| httr      | D://QN UNE unt                                                                                  | ηρεσίες                                                                                                    | Έκδοση Α                                                                         | νποδεικτικού Καταβολής                |
| Έκδοση Α΄ | ποδεικτικού Καταβολής<br>► Καλώς ήλθατε στην υ<br>Η υπηρεσία αυτή απευ<br>έκδοση Αποδεικτικού Ι | ιττηρεσία έκδοσης ΑΠΟΔΕΙΚΤΙΚΟΥ ΚΑΤΑΒΟΛΗΣ.<br>Ιθύνεται σε Φυσικά και Νομικά Πρόσωπα που έχουν<br>Καταβολής σύμφωνα με το άρθρο 15 § 1 v.4223/201<br><b>Για να χρησιμοποιήσετε αυτή την υπη</b> ε | ν καταβάλει φόρους Κεφαλαίου για τους ι<br>3.<br><b>Σεσία επιλέξτε : ΕΙΣΟΔΟΣ</b> | Αρχική σελίδα ><br>οποίους απαιτείται |

Εικόνα 1

Καταχωρώντας τους κωδικούς πρόσβασης του χρήστη (φυσικό ή νομικό πρόσωπο ή νομική οντότητα).

| *            | <b>ΑΑΔΕ</b><br>Ανεξάρτητη Αρχή<br>Δημοσίων Εσόδων | TAXISnet gr                           | ΑΠΟΔΕΙΚΤΙΚΟ<br>ΚΑΤΑΒΟΛΗΣ | ΕΛΛΗΝΙΚΗ ΔΗΜΟΚΡΑΤΙΑ     |
|--------------|---------------------------------------------------|---------------------------------------|--------------------------|-------------------------|
| http         |                                                   | peaieg                                | Έκδοση .                 | Αποδεικτικού Καταβολής  |
| 22 Εκοοση Απ | οδεικτικού καταβολης                              | Ιαρακαλώ εισάγετε τους κωδικούς πρόσβ | ιασης:                   | Σελίδα εισόδου 🖡        |
|              |                                                   | user name:                            | About                    | <u>SSL Certificates</u> |

Εικόνα 2: Είσοδος στην εφαρμογή

## Βασικό μενού εφαρμογής

Πατώντας «ΕΙΣΟΔΟΣ» στην προηγούμενη οθόνη εμφανίζονται οι διαθέσιμες επιλογές (βασικό μενού) του χρήστη, για έκδοση του αποδεικτικού καταβολής.

| ≥€                        | <b>ΑΑΔΕ</b><br>Ανεξάρτητη Αρχή<br>Δημοσίων Εσόδων | TAXISnet gr                     | ΑΠΟΔΕΙΚΤΙΚΟ<br>ΚΑΤΑΒΟΛΗΣ | ΕΛΛΗΝΙΚΗ ΔΗΜΟΚΡΑΤΙΑ    |
|---------------------------|---------------------------------------------------|---------------------------------|--------------------------|------------------------|
| <u>httr</u><br>» Έκδοση Α |                                                   | ηρεσίες                         | Έκδοση 4                 | νποδεικτικού Καταβολής |
|                           |                                                   | ΑΦΜ Χρήστη:                     |                          | Μενού Λειτουργιών 🕨    |
|                           | E                                                 | τος που αφορά: ΟΛΑ -><br>Έξοδος | Αναζήτηση Αποδεικτικού   |                        |

Εικόνα 3: Βασικό μενού της εφαρμογής

Όπου, μπορεί:

1. Επιλέγει το έτος ή όλα που αφορά η έκδοση του αποδεικτικού καταβολής

2. Πατώντας το πεδίο «Αναζήτηση Αποδεικτικού» εμφανίζεται, εφόσον υπάρχει, λίστα αποδεικτικών καταβολής.

3. Επιλέγει την γραμμή που θέλει και πατώντας το πεδίο «ΕΚΤΥΠΩΣΗ» εκτυπώνεται το αποδεικτικό καταβολής.

| AUT       | A ADOLEKTIKON GOPO                | ∧× +                   |                                 |                                                 |                        | 1                                | 0.                                                                  |                      |                                             |         |
|-----------|-----------------------------------|------------------------|---------------------------------|-------------------------------------------------|------------------------|----------------------------------|---------------------------------------------------------------------|----------------------|---------------------------------------------|---------|
| +         | https://test.gsis.gs/we           | ebter/KelÅpKatavoSs/)  | ear2036-KefApKatav              | olis-menu de                                    |                        |                                  | - C C                                                               | , Search             | ☆ 自 <b>キ</b> 1                              |         |
| ) E0/     | IPMOTH KE&AAAL                    |                        |                                 | https://testlogi                                | n.gsis.g.,             | Pra Expension                    | - D.O.Y G AADE G Ferrers F                                          | οομματεία Πλ., 📃 Νέι | o TAXIS 🗌 Livelink 🖓 Tanheaven              |         |
|           |                                   |                        |                                 |                                                 | J                      | Επιστροφή                        | στο Μενού                                                           |                      |                                             |         |
|           |                                   |                        |                                 |                                                 |                        |                                  |                                                                     |                      |                                             |         |
|           |                                   |                        | Bpt8                            | ηκαν τα κάτωθι                                  | αποδει                 | κτικά για το                     | ν φορολογούμενο με ΑΦΝ                                              | 1.2                  |                                             |         |
| A.A.      | Αρμόδια Δ.Ο.Υ.                    | Κωδικός Δ.Ο.Υ.         | Βρέθ<br>Αρ. Δήλωσης             | ηκαν τα κάτωθι<br>Αρ. Φακίλου                   | αποδει<br>Έτος         | κτικά για το<br>Ποσό             | νν φορολογούμενο με ΑΦΝ<br>Είδος φόρου                              |                      | Τουτότητο Οφειλής                           |         |
| A.A.<br>1 | Αρμόδια Δ.Ο.Υ.<br>ΑΓΙΟΥ ΔΗΜΗΤΡΙΟΥ | Κωδικός Δ.Ο.Υ.<br>1129 | Βρίθ<br>Αρ. Δήλωσης<br>115/2017 | ηκαν τα κάτωθι<br>Αρ. Φακίλου<br>Ζ.12/2017/1129 | αποδει<br>Έτος<br>2017 | κτικά για το<br>Ποσό<br>1,000.00 | νν φορολογούμενο με ΑΦΝ<br>Είδος φόρου<br>Γονική ΠλΡοχή (ΔΙΝΗΝΕΣ) Γ | IOA 1001/2006        | Τουτότητα Οφειλής<br>900112995 170008500001 | Enimery |

Εικόνα 3: Λίστα αποδεικτικών καταβολής προς έκδοση

Όταν δεν υπάρχουν πιστοποιητικά καταβολής προς έκδοση εμφανίζεται το μήνυμα, ότι δεν βρέθηκαν πιστοποιητικά για τον φορολογούμενο με ΑΦΜ .....

|      |                | Δεν βρέθ       | θηκαν αποδεικτικά για τον φορ | ολογούμενο με ΑΦΜ | για το φορολογικό έτος 2019 |      |             |                   |
|------|----------------|----------------|-------------------------------|-------------------|-----------------------------|------|-------------|-------------------|
| A.A. | Αρμόδια Δ.Ο.Υ. | Κωδικός Δ.Ο.Υ. | Αρ. Δήλωσης                   | Αρ. Φακέλου       | Έτος                        | Ποσό | Είδος φόρου | Ταυτότητα Οφειλής |

Εικόνα 4: Μηδενική λίστα αποδεικτικών καταβολής προς έκδοση